## INSTRUKCJA INSTALACJI I PODŁĄCZNENIA DO SERWERA TRACKMANII

1) Otwieramy stronę <u>https://store.steampowered.com</u>

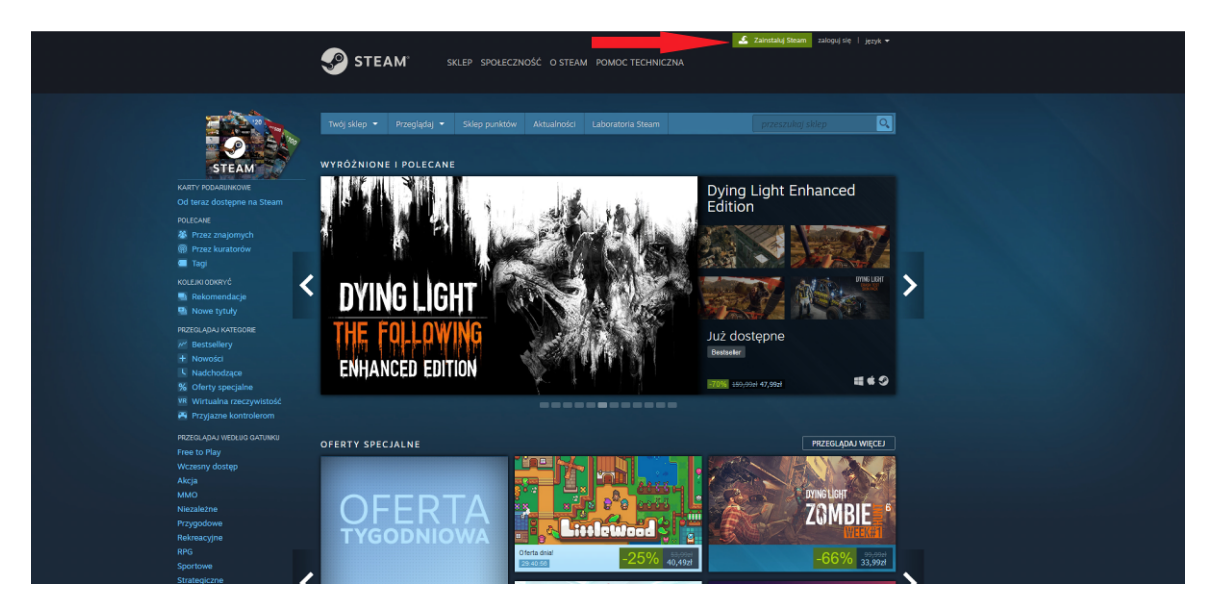

- 2) Instalujemy aplikację "STEAM" i tworzymy w tej aplikacji konto
  - 3) logujemy sie do założonego konta
  - 4) Szukamy na stronie gry "Track Mania Nations Forever"

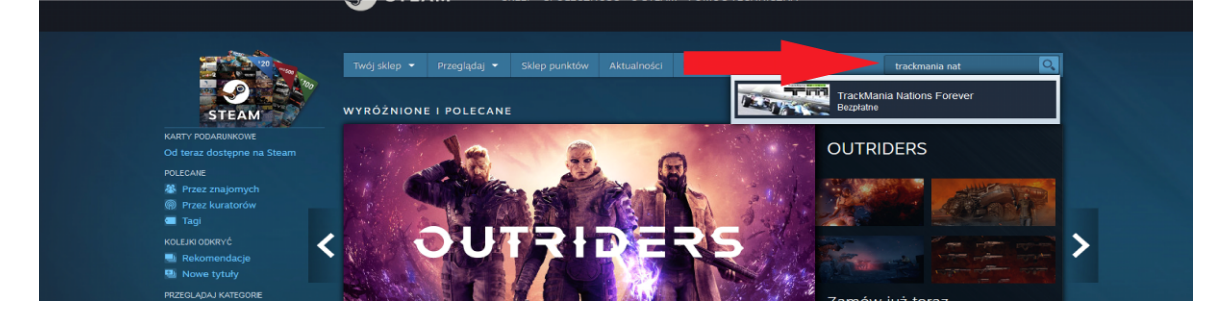

## 5) Ściągamy grę klikając ikonę "Zagraj"

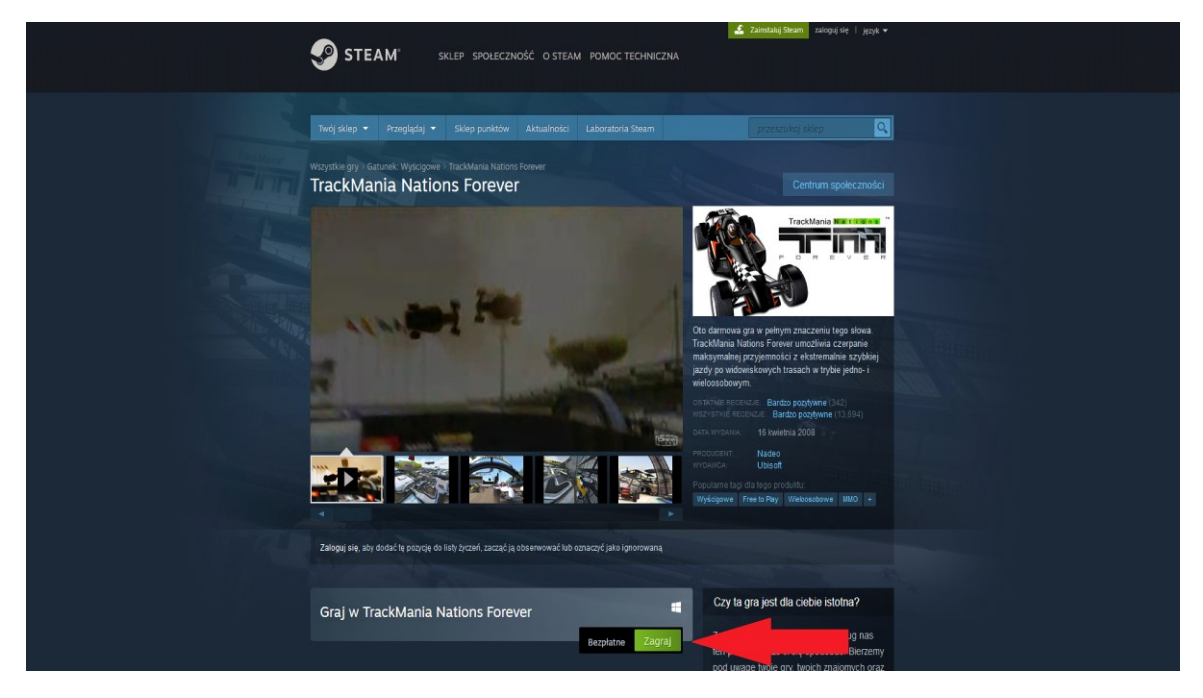

6) Po instalacji uruchamiamy grę.

7) Tworzymy konto

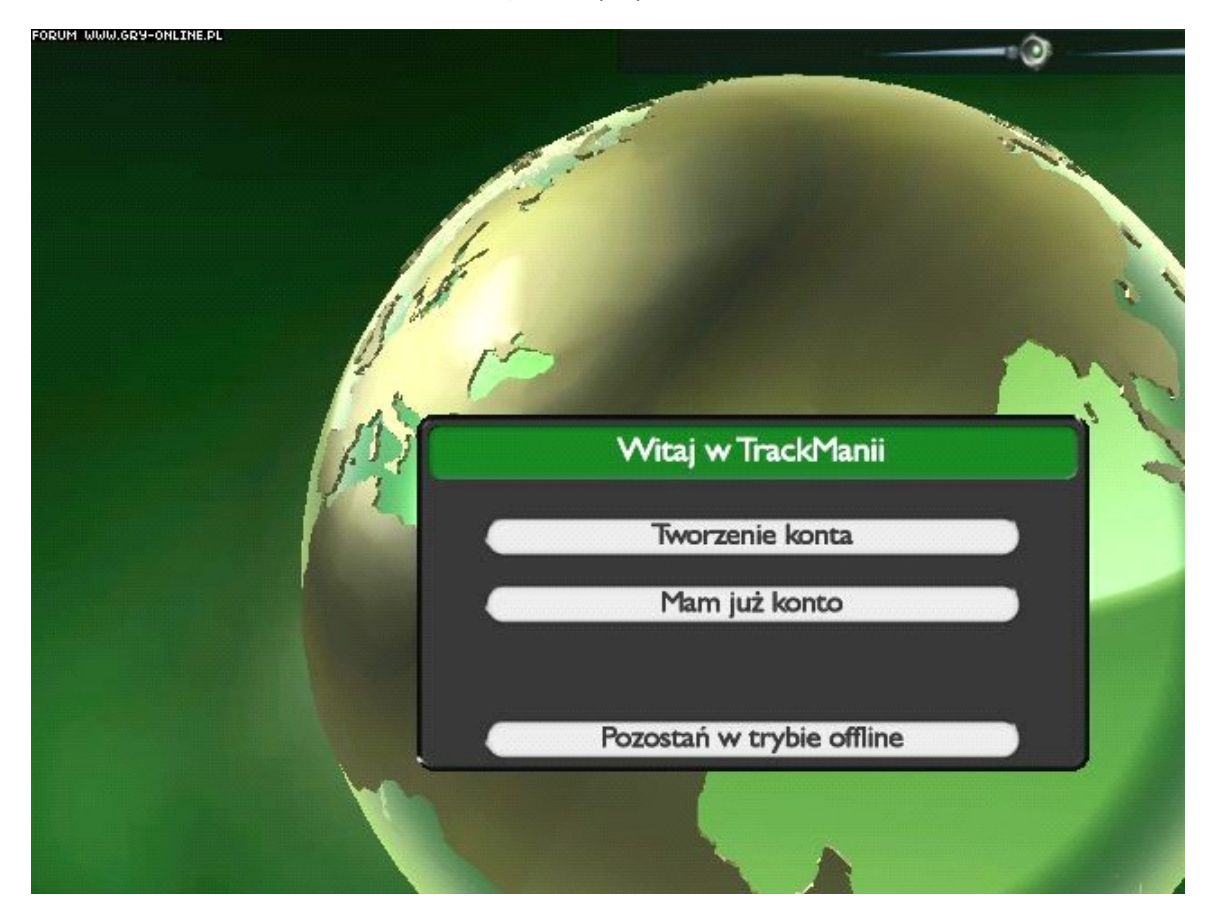

8) Po utworzeniu konta dodajemy serwer do ulubionych

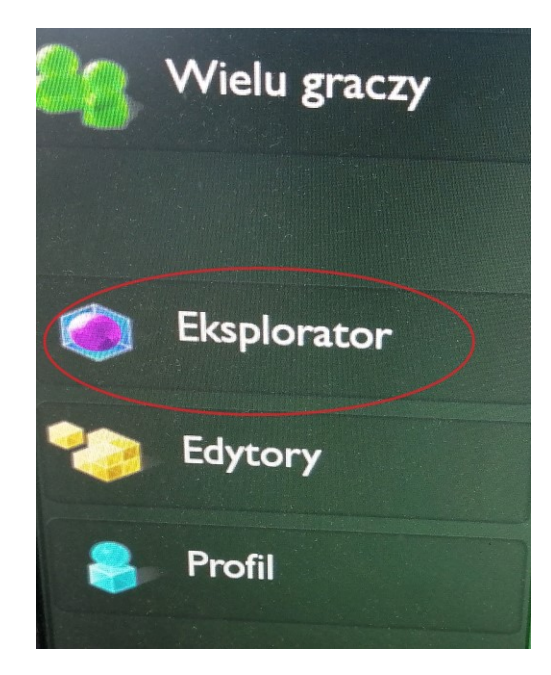

A) Aby to zrobić wybieramy "Eksplorator"

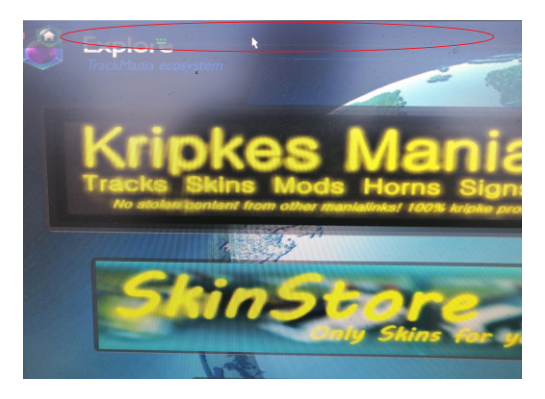

B) Jak w zwykłej przeglądarce internetowej wpisujemy następujący adres:

## tmtp://#addfavourite=pixel\_czchow

- 9) Uruchamiamy serwer
- A) Wybieramy "Internet"

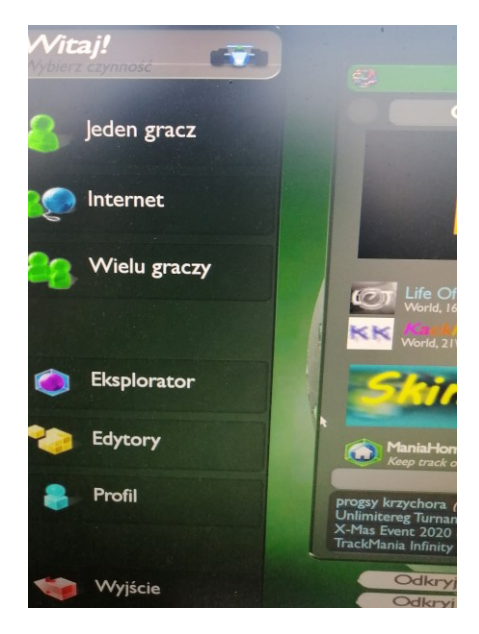

B) Wybieramy "Ulubione"

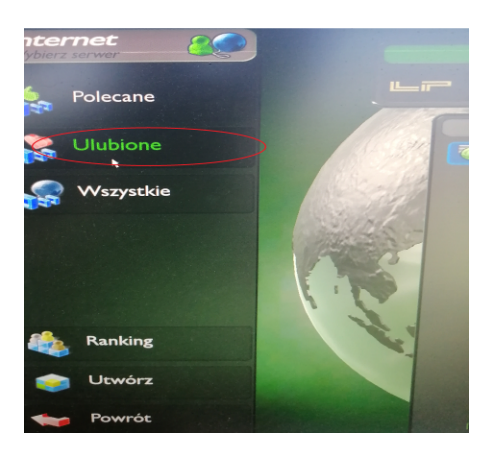

C) Wybieramy Serwer "E-sport Szczurowa 2021"